# Golf Genius -Quick Start Instructions (for more detailed steps and screen shots see User's Manual)

#### Make a Tee Time:

- 1. Open the Golf Genius App on your phone.
- 2. Type in the GGID: SJHWGA2024 (this will change every year)
- 3. Select Member Portal
- 4. Select Tee Time Scheduling
- 5. Select Open Tee Time Registration / For Shot Gun select Round Sign up
- 6. Start Typing in your name, your name will pop up in orange, select it and press next.
- 7. Select the Round (date/game) you are signing up for
- 8. Select the Tee Time Slot you want. Select done (not available for shot gun)
- 9. If signing up another member -select Register another golfer and repeat steps 7 and 8 for each additional member you are signing up
- 10.Press Done

#### How to check the Tee Sheet to confirm your changes

- 1. Follow Steps 1-3 above to get to the Member Portal
- 2. Select Tee Sheet
- 3. Select the date/game from pull down menu on top.

#### How to Cancel or change a Tee time:

- 1. Follow steps 1-7 (above- Make a Tee Time) to get to your Tee Time.
- 2. Select the Round (date/game) you are cancelling or changing.
- 3. Select Cancel Registration and then select your name, confirm.
- 4. To Cancel another member that you made a tee time for, select cancel then select their name, confirm.

### \*The above can also be done via the Website at golfgenius.com, same GGID

#### How to Enter Scores – Can only be done on the mobile App

- 1. Open the Golf Genius App on your phone.
- 2. Enter the Your Tee Time / Foursome GGID on the tee sheet.
- 3. Select your name.
- 4. Start entering scores per hole, make sure to save after each hole.
- 5. At the end, look at Score Summary and make sure your scores match the master scorecard.

## FOR ANY ISSUES – EMAIL SCHEDULER AT SJHWGATEETIME@GMAIL.COM